# Change Columns in Database for Ticket. Not reading data in column.

1/ Open Database in Excel

## 2/ Click on Data Tab

| 6     |                       | = ( 🗿 🖄 😹 - 9 - 0                                 |                              | Microsoft Excel                                 |           |               |                    |  |
|-------|-----------------------|---------------------------------------------------|------------------------------|-------------------------------------------------|-----------|---------------|--------------------|--|
| all a | Hom                   | ne Insert Page Layout                             | Formulas                     | Data Re                                         | view View | Developer Ado | i-Ins              |  |
| FA    | rom From<br>ccess Web | From From Other<br>Text Sources Get External Data | ng<br>Refresh<br>All -<br>Co | ons Refresh<br>All - Connections<br>Connections |           | Filter        | Text to<br>Columns |  |
|       | ¥1                    | - (° × ✓ f≈                                       | Data                         |                                                 |           |               |                    |  |
| e     | Label Data            | base xls. [Compatibility Mode]                    |                              |                                                 |           |               |                    |  |
| 1     | A                     | B                                                 | S                            |                                                 |           | U             | y V                |  |
| Ť     | CODE                  | Line One                                          | Line Eighte                  | en Line l                                       | N een     | Line Twenty   | Line Two           |  |
| 498   |                       | STYLE: WS915                                      |                              |                                                 |           |               |                    |  |
| 499   |                       | STYLE: WS915                                      |                              |                                                 |           |               |                    |  |
| 500   |                       | STYLE: WS915                                      |                              |                                                 |           |               |                    |  |
| 501   |                       | STYLE: WS915                                      |                              |                                                 |           |               |                    |  |
| 502   |                       | STYLE: WS915                                      |                              |                                                 |           |               |                    |  |
| 503   |                       | STYLE: WS915                                      |                              |                                                 |           |               |                    |  |
| 504   |                       | STYLE: WS915                                      |                              |                                                 |           |               |                    |  |
| 505   |                       | STYLE: WS915                                      |                              |                                                 |           |               |                    |  |
| 506   |                       | STYLE: WS915                                      | _                            |                                                 |           |               |                    |  |
| 507   |                       | STYLE: WS915                                      |                              |                                                 |           |               |                    |  |
| 508   |                       | STYLE: WS915                                      |                              |                                                 |           |               |                    |  |
| 509   |                       | STYLE: WS915                                      |                              |                                                 |           |               |                    |  |
| 510   |                       | STYLE: WS915                                      |                              |                                                 |           |               |                    |  |
|       |                       | CTVLC INCOME                                      |                              |                                                 |           |               |                    |  |

### 3/ Click On top of column required and highlight complete column. (red arrow)

## 4/ Click Text to columns ( Blue

| 4 |             | Data Tools    | 11 | Outli       | ne           | 12  |    |     |  |  |  |
|---|-------------|---------------|----|-------------|--------------|-----|----|-----|--|--|--|
|   |             |               |    |             |              |     |    |     |  |  |  |
|   | Line Twenty | Line Twenty   |    | Data        | Barcode      | 7   | AD |     |  |  |  |
|   | Line rounty | cine rovenity |    | WS915 bmp   | 942102368798 |     |    | -   |  |  |  |
|   |             |               |    | W5015 bmp   | 942102368801 | -   |    |     |  |  |  |
|   |             |               |    | W5915 bmp   | 942102368802 | -   |    |     |  |  |  |
|   |             |               |    | W\$915.bmp  | 942102368829 |     |    |     |  |  |  |
|   |             |               |    | WS915.bmp   | 942102368830 |     |    |     |  |  |  |
|   |             |               |    | W5915.bmp   | 942102368833 |     |    |     |  |  |  |
|   |             |               |    | W5915.bmp   | 942102368834 |     |    |     |  |  |  |
|   |             |               |    | WS915.bmp   | 942102368861 |     |    |     |  |  |  |
|   |             |               |    | WS915.bmp   | 942102368862 |     |    |     |  |  |  |
|   |             |               |    | W5915.bmp   | 942102368630 |     |    |     |  |  |  |
|   |             |               |    | W\$915.bmp  | 942102368631 | 1   |    |     |  |  |  |
|   |             |               |    | in hmp      | 942102368632 | 100 |    |     |  |  |  |
|   |             |               |    |             | 942102368633 |     |    |     |  |  |  |
|   |             | <u> </u>      |    | 5915.bmp    | 942102368637 | 1   |    |     |  |  |  |
|   |             |               |    | W\$915.bmp  | 942102368638 |     |    | 100 |  |  |  |
|   |             |               |    | W\$915.bmp  | 942102368642 | 1   |    |     |  |  |  |
|   |             |               |    | WS915.bmp   | 942102368643 | -   |    | -   |  |  |  |
|   |             |               |    | W5915.bmp   | 942102368647 |     |    | -   |  |  |  |
|   |             |               |    | Öllskin.bmp | 942102368521 |     |    |     |  |  |  |
|   |             |               |    | Oilskin.bmp | 942102368522 | _   |    | -   |  |  |  |
|   |             |               |    | Oliskin.bmp | 942102368523 | _   |    | -   |  |  |  |
|   |             |               |    | Ollskin.bmp | 942102368524 |     |    | -   |  |  |  |
|   |             |               |    | Oilskin.bmp | 942102368525 |     |    |     |  |  |  |
|   |             |               |    |             |              |     |    |     |  |  |  |

5/ A pop up window will appear.

Select options as follows.

Window 1 select Delimited (probably will be already selected) Click NEXT

Window 2 select Comma Click NEXT

Window 3 (MOST IMPORTANT) select TEXT click finish and save database.

#### Make sure database is saved as Windows 97-2003 version with .xls extension